# Микроскоп цифровой длиннофокусный, с USB

**Модель:** Andonstar A1

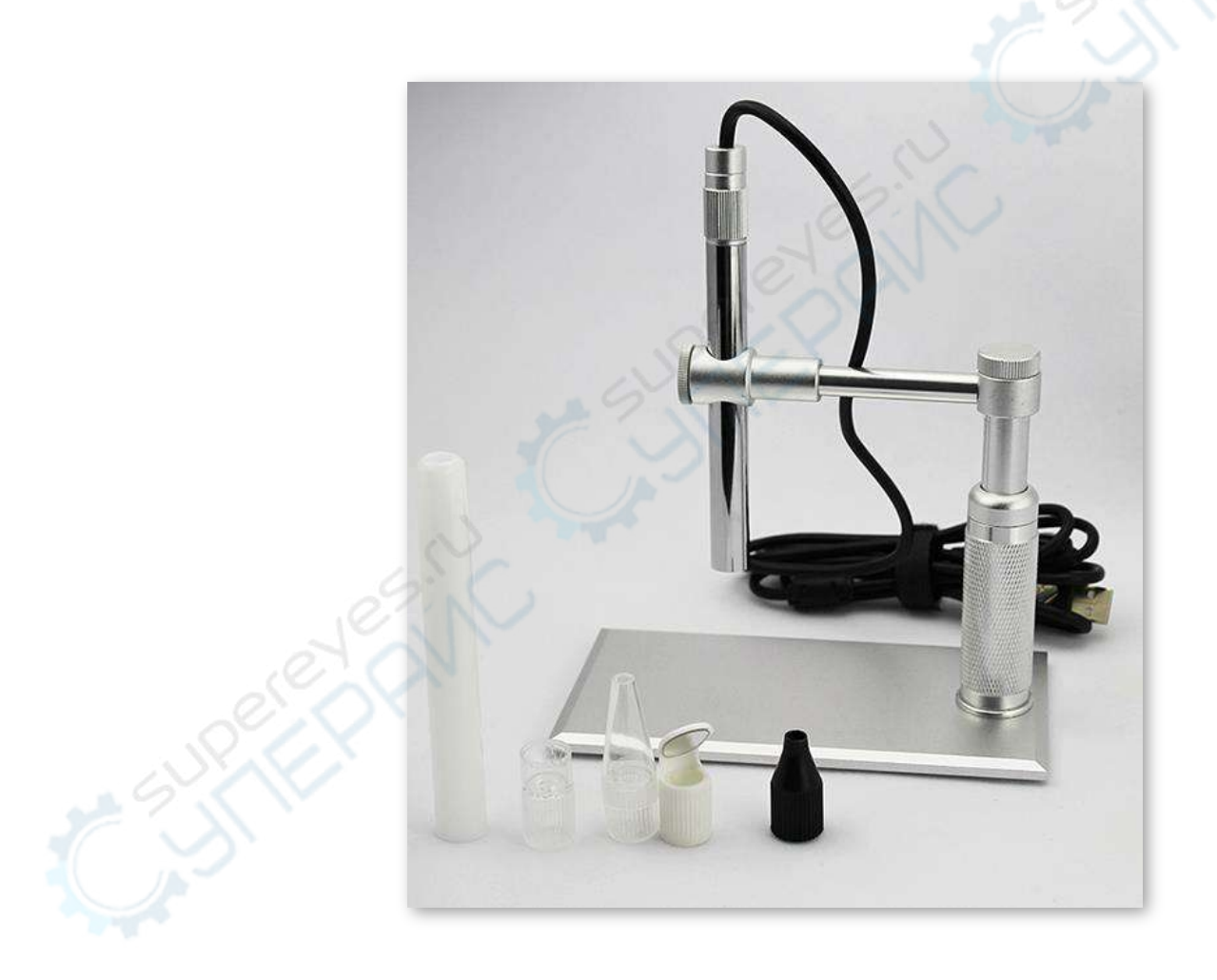

## Руководство по эксплуатации

## Содержание

| 1. Введение                           |  |
|---------------------------------------|--|
| 1.1. О данном руководстве             |  |
| 1.2. Хранение и транспортировка 3     |  |
| 1.3. Утилизация                       |  |
| 2. Меры обеспечения безопасности      |  |
| 3. Условия предоставления гарантии    |  |
| 4. Техническое характеристики         |  |
| 5. Комплектация                       |  |
| 6. Описание устройства                |  |
| 7. Установка                          |  |
| 8. Эксплуатация                       |  |
| 8.1. Подключение к ПК                 |  |
| 8.2. Размер изображения               |  |
| 8.3. Фокусировка 5                    |  |
| 8.4. Захват изображения               |  |
| 8.5. Регулировка подсветки            |  |
| 8.6. Запись видео                     |  |
| 9. Техническое обслуживание и очистка |  |

## 1. Введение

### 1.1. О данном руководстве

Данное руководство содержит сведения, необходимые для правильной эксплуатации цифрового длиннофокусного микроскопа с USB модели Andonstar A1. Пожалуйста, сохраните руководство на весь период эксплуатации устройства.

Производитель не несет ответственности за любые повреждения, возникшие в результате несоблюдения данного руководства.

Внимание! Несоблюдение предупреждений и инструкций может привести к поражению электрическим током, возгоранию или серьезной травме, а также к необратимому повреждению устройства.

#### 1.2. Хранение и транспортировка

Неправильная транспортировка может привести к повреждению устройства. Во избежание повреждения всегда перевозите устройство в оригинальной упаковке коробке.

Устройство следует хранить в сухом месте, защищенном от пыли и воздействия прямых солнечных лучей.

**Внимание!** Воздействие на устройство масла, воды, газа или других веществ, способных вызвать коррозию, не допускается.

#### 1.3. Утилизация

Электронное оборудование не относится к коммунальным отходам и подлежит утилизации в соответствии с применимыми требованиями законодательства.

## 2. Меры обеспечения безопасности

- 1. Данное устройство не предназначено для использования людьми с ограниченными физическими возможностями, сенсорными и умственными способностями.
- 2. Взаимодействие с устройством лиц, не владеющих правилами его надлежащей эксплуатации, не допускается.
- Устройство должно быть установлено на прочной ровной поверхности, не подверженной колебаниям.
- 4. При работе с устройством следует соблюдать осторожность с целью предотвращения его падения и поражения электрическим током.
- 5. Параметры питающей электросети должны соответствовать техническим характеристикам устройства.

## 3. Условия предоставления гарантии

Гарантийный срок на изделие составляет 12 месяцев с момента приобретения.

Гарантия действительно исключительно при использовании устройства по назначению в пределах заявленных технических характеристик.

Гарантия не предоставляется в следующих случаях:

- 1. Повреждение в результате неправильной эксплуатации или самостоятельной разборки.
- 2. Повреждение в результате установки ненадлежащих компонентов на изделие.
- 3. Повреждение в результате несанкционированных попыток ремонта или внесения изменений в конструкцию.
- 4. Вмятины, царапины или другие повреждения покрытия, плесень на объективе или корпусе.
- 5. Выход из строя или повреждение КМОП-датчика.
- 6. Повреждение или неисправность печатной платы в результате неправильного использования.

## 4. Технические характеристики

| Характер                          | истики USB микроскопа                    |  |
|-----------------------------------|------------------------------------------|--|
| Сенсор                            | 2 Mп                                     |  |
| Увеличение                        | 1X - 500X                                |  |
| Подсветка                         | LED                                      |  |
| Фокусировка                       | ручная, 5 мм-30 мм                       |  |
| Функции                           | фото, видео, измерения                   |  |
| Интерфейс                         | USB2.0                                   |  |
| Частота кадров                    | 30 кадров/с                              |  |
| Формат фото                       | D JPG, BMP (1600x1200, 640x480, 320x240) |  |
| Формат видео                      | AVI (640x480)                            |  |
| Совместимость                     | Windows XP/7/8/10                        |  |
| Общи                              | ие характеристики                        |  |
| Габаритные размеры микроскопа 🛛 🔗 | 120 мм х 12 мм х 12 мм                   |  |
| Масса брутто                      | 600 г                                    |  |

## 5. Комплектация

Комплектация устройства:

- Цифровой микроскоп Andonstar A1 1 шт.;
- Регулируемый держатель 1 шт.;
- Дополнительные насадки 5 шт.;
- Диск с ПО 1 шт.;
- Руководство по эксплуатации 1 шт.

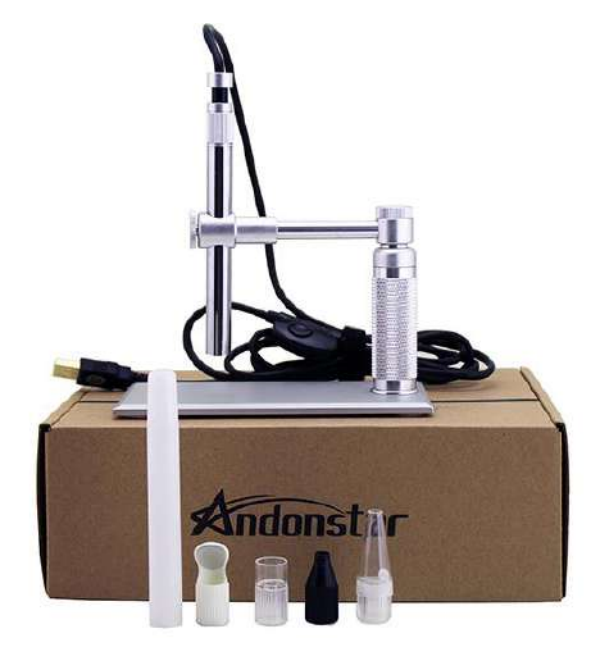

## 6. Описание устройства

Цифровой USB микроскоп Andonstar A1 с 500-кратным увеличением и сенсором 2 Мп представляет собой компактное современное устройство, подходящее для использования при ремонте электронных приборов, а также в любых других областях. Эта модель микроскопа идеально подходит для пайки электронных компонентов.

Микроскоп поставляется в комплекте с высококачественным регулируемым держателем, изготовленным из алюминиевого сплава. Коэффициент увеличения микроскопа изменяется путем изменения расстояния от микроскопа до исследуемого объекта. Минимальная дистанция фокусировки около 5 мм, максимальная – уходит в бесконечность, в результате чего данный микроскоп может быть использован как веб-камера. В комплект поставки входит несколько насадок, в том числе насадка с зеркалом. Микроскоп оборудован регулируемой подсветкой из восьми встроенных светодиодов. Возможность подключения микроскопа к компьютеру и вывод на экран получаемого изображения делает его эффективным и удобным инструментом.

## 7. Установка

Чтобы избежать ошибок в процессе установки, строго следуйте этим шагам:

- Вставьте прилагаемый компакт-диск в привод CD-ROM.
- Найдите иконку «amcap.exe».
- Скопируйте «amcap.exe» на ваш компьютер. Не пытайтесь его установить.
- Подключите микроскоп к USB-порту и дважды щелкните на значке «amcap.exe», чтобы открыть окно изображения.

## 8. Эксплуатация

#### 8.1. Подключение к ПК

Установите программное обеспечение на компьютер.

Подключите микроскоп к USB-порту компьютера.

#### 8.2. Размер изображения

Откройте окно ПО. Через несколько секунд изображение с микроскопа появится на экране.

Для продолжения работы нажмите кнопку «OPTIONS», после чего выберите пункт «Video Capture Pin». Затем в выпадающем меню выберите размер изображения и подтвердите выбор кнопкой «OK».

#### 8.3. Фокусировка

Ручка фокусировки располагается на корпусе микроскопа и показана на следующем рисунке. Путем поворота ручки изменяется расстояние между линзой объектива и датчиком с целью получения четкого изображения. Для получения качественного изображения сам микроскоп и объект наблюдения должны располагаться неподвижно.

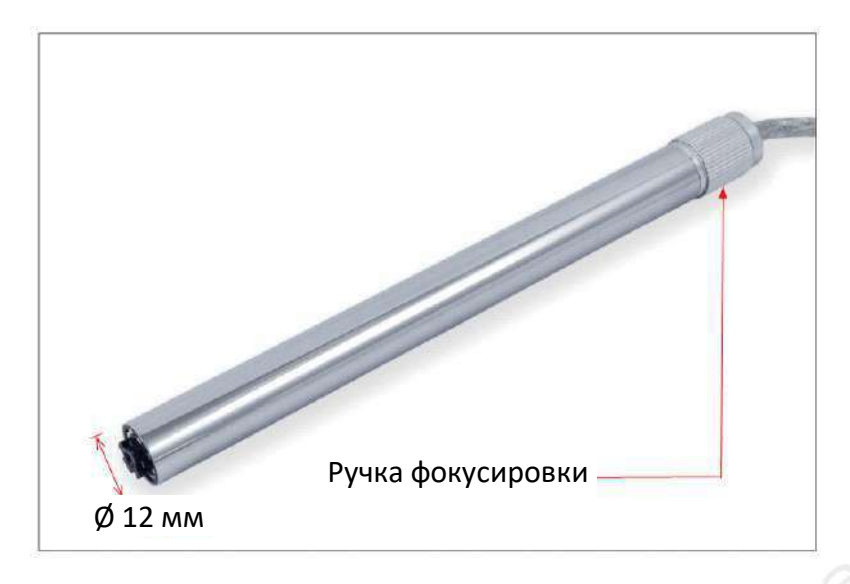

#### 8.4. Захват изображения

Нажмите кнопку «CAPTURE». В выпадающем меню выберите пункт «Still», после чего установите галочки напротив пунктов «Enable» и «High Resolution» (см. рис. ниже).

| in A | (Cap    |         |                                                                   | 100    |                         |              |
|------|---------|---------|-------------------------------------------------------------------|--------|-------------------------|--------------|
| File | Devices | Options | Capture Mindow Hel                                                | p Chi  |                         |              |
|      |         |         | Stor Capture                                                      | Ctrl+C |                         |              |
|      |         |         | Capture Audio<br>Closed Captioning                                |        |                         |              |
|      |         |         | Master Stream<br>Set <u>F</u> rame Rate<br>Set <u>T</u> ime Limit |        |                         |              |
|      |         |         | S611                                                              | 1      | V Enable                |              |
|      |         |         | Compression                                                       | 4      | ✓ Kigh Resoluti<br>Snap | on<br>Ctrl+L |
|      |         |         |                                                                   |        | Folder                  |              |

Захват изображения (скриншот) выполняется путем нажатия кнопки на регуляторе, расположенном на USB-кабеле (см. рис. справа).

После нажатия кнопки изображение автоматически сохраняется на компьютере.

**Примечание:** захват изображения также выполняется путем нажатия кнопки «Snap» в меню, показанном выше, или сочетанием клавиш «Ctrl + L» на клавиатуре компьютера.

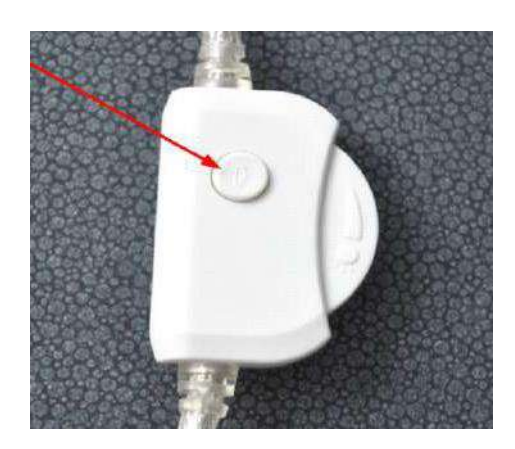

Для изменения пути сохранения изображения выберите в меню, показанном выше, пункт «Folder», после чего задайте необходимый путь. Нажмите кнопку «ОК» для подтверждения.

### 8.5. Регулировка подсветки

Регулировка яркости источника света производится с помощью поворотного регулятора, расположенного на USB-кабеле (см. рис. справа).

Яркость подсветки определяется объектом наблюдения, а также предпочтениями пользователя.

## 8.6. Запись видео

Порядок действий для записи видео:

- 1. В верхнем меню ПО нажмите кнопку «CAPTURE».
- 2. Для установки лимита длительности сохраняемого видео выберите пункт «Set Time Limit».
- 3. В открывшемся окне выберите пункт «Use Time Limit», а также введите максимальное время записи видео в секундах.
- 4. Щелкните правой кнопкой мыши для подтверждения.
- 5. Повторно нажмите кнопку «CAPTURE».
- 6. Нажмите кнопку «Start Capture».
- 7. Для начала записи видео нажмите кнопку «ОК».
- 8. Запись видео остановится после истечения заданного времени. При необходимости досрочной остановки записи нажмите кнопку «Stop Capture».

Записываемые видео автоматически сохраняются на жестком диске компьютера в формате AVI.

## 9. Техническое обслуживание и очистка

- При нормальной эксплуатации устройство безопасно для пользователя и не требует специального технического обслуживания.
- Устройство содержит мелкие детали, в частности фиксирующие винты, которые удерживают его в стойке. Запрещается допускать к устройству младенцев и детей младшего возраста.
- Устройство не предназначено для применения в неблагоприятных атмосферных условиях. Оно не является водонепроницаемым и не должно подвергаться воздействию высоких температур. Условия эксплуатации устройства аналогичны условиям эксплуатации общего электронного оборудования, например, ноутбуков.
- При ухудшении качества изображения необходимо очищать объектив салфеткой из микрофибры с нанесенной специализированной жидкостью для очистки линз. Остальные части микроскопа очищаются мягкой тканью.
- Устройство не является водонепроницаемым, поэтому его следует очищать сухой и мягкой тканью.

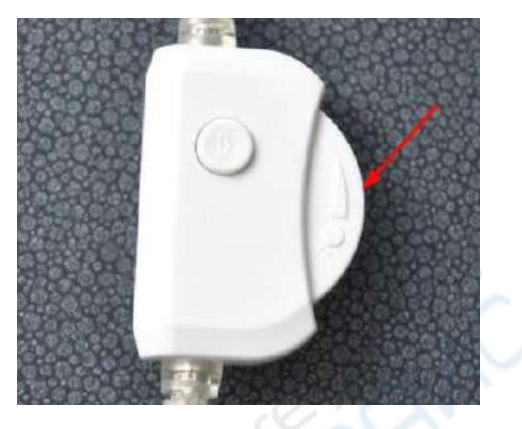

Руководство по эксплуатации